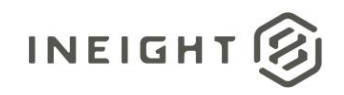

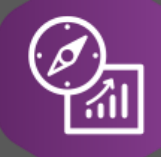

# **Explore API Documentation**

# **API Connection Information**

Version 1.7

Last Modified: 7/10/2024 Last Modified By: Natalie Takacs

© InEight 2023

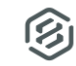

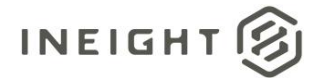

# Change Log

This changelog only contains significant or notable changes to the revision. Any editorial type changes or minor changes are not included.

| Revision | Change Date | Description                                                                                                    | Modified By    |
|----------|-------------|----------------------------------------------------------------------------------------------------|----------------|
| 1.0      | 07/10/2019  | Initial draft                                                                                                    | Catie Williams |
| 1.1      | 10/15/2019  | Added SSIS Connection Information                                                                                                    | Catie Williams |
| 1.2      | 03/19/2020  | Updated API links to align with our current version strategy                                                                                       | Natalie Takacs |
| 1.3      | 12/8/2020   | Added OData/APIM filtering instructions to API Management section                                                                                  | Natalie Takacs |
| 1.4      | 11/16/2022  | Added verbiage about Explore vs SelfService and integration vs reporting APIs in Overview section                                                  | Natalie Takacs |
| 1.5      | 7/17/2023   | Added note about APIM test vs prod links, Power BI server supported refresh capabilities, permissions for access, and removed outdated information | Natalie Takacs |
| 1.6      | 1/31/2024   | Updated APIM connection information                                                                                                    | Natalie Takacs |
| 1.7      | 7/10/2024   | Updated Postman instructions and added Completions dynamic API information                                                                         | Natalie Takacs |

# Contents

| Change Log            | 2  |
|-----------------------|----|
| Overview              | 4  |
| In-App                | 4  |
| PowerBI               | 5  |
| Excel                 | 10 |
| OData link filtering  | 16 |
| Postman               | 17 |
| Get                   | 17 |
| Token Name            | 17 |
| Grant Type            | 17 |
| Access Token URL:     | 17 |
| Client ID             | 18 |
| Client Secret         | 18 |
| Client Authentication | 18 |
| Request Token         | 18 |

8

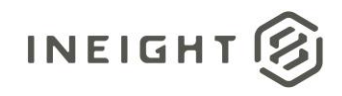

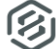

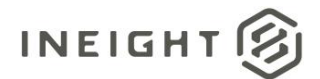

### **Overview**

This document provides instructions to connect to the reporting APIs that are available via OData.

You will notice that when connecting to the reporting APIs there are two different "schemas"

SelfService\_: The APIs prefixed with SelfService are designed to satisfy extraction requirements. These APIs more closely match the source data, though we do some denormalization to combine IDs and text into the same table; and ensure field/table naming more closely matches the user interface. Records that have been deleted or updated in the products' user interface are soft-deleted in the database. These APIs will expose both "active" and "Inactive" (soft-deleted) records. An example of this use case would be writing ETL against the data to extract it into a data warehouse that is used to combine data for reporting. However, it is important to note that these APIs can also be used for BI use cases, such as connecting to Power BI.

Explore\_: The APIs prefixed with Explore are designed to satisfy more of a BI use case. These APIs report only active and latest records as reflected in the system. And in some cases, they may have more business logic implemented in the code behind them. They also will have naming conventions similar to the user interface in the applications. An example of this use case would be connecting in Power BI.

Please note that the reporting APIs were NOT designed for integrating between InEight and other interfaces. The reporting APIs read data from the InEight consolidated reporting database which aggregates data from the different products' source databases and therefore is not the source of truth. Additionally, in the acquisition of this data, there may be a refresh interval that occurs in the background to pull data from source to reporting database. This means there could be a lag in the data as you pass it from the reporting API to interface, resulting in the possibility that your extract may not match what the product interface reads. For these reasons, it is not supported, nor is it a best practice to utilize the reporting APIs for integration use cases.

### In-App

To preview the available APIs within ProjectSuite, a user must be logged into the application.

After logging into the application, adding the following text to the base URL, will provide a preview of the APIs available: reportwebservices/odata

Ex: https://TENANT.hds.ineight.com/reportwebservices/odata

This is a screenshot of what would be observed, with the yellow highlighted information representing the name of the API.

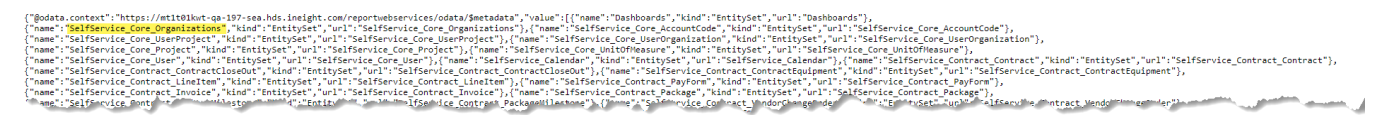

After the name of the API has been determined, the name can be added to the URL to preview the data:

reportwebservices/odata/SelfService\_Core\_Organizations

Ex: https://TENANT.hds.ineight.com/reportwebservices/odata/SelfService\_Core\_Organizations

#### Sample:

{"Organization\_id":1166, "Organization\_name": "New 27 child12", "Parent\_id":1163, "Organization\_description": "New 27 child12", "Organization\_hierarchy": "1:1163:1166:", "Is\_active":true), ("Organization\_d": "New 27 child12", "Organization\_hierarchy": "1:1163:1166:", "Is\_active":true), ("Organization\_d": "New 27 child12", "Organization\_hierarchy": "1:1167: "Ts\_active":true), ("Organization\_d": "New 27 child12", "Organization\_hierarchy": "1:1167: "Ts\_active":true), ("Organization\_d": "New 27 child12", "Organization\_hierarchy": "1:1168:", "Is\_active":true), ("Organization\_d": "New 27 child12", "Parent\_id": "Organization\_hierarchy": "1:1168:", "Is\_active":true), ("Organization\_d": "New 27 child12", "Parent\_id": "Organization\_hierarchy": "1:1168:", "Is\_active":true), ("Organization\_id": 1170, "Organization\_name": "June\_PK1", "Parent\_id": "Organization\_description": "June\_NAme", "Display1", "Organization\_hierarchy": "1:1170; "Is\_active":true), ("Organization\_id":1170, "Organization\_name": "June\_PK1", "Parent\_id": "Organization\_description": "June\_NAme", "Display1", "Organization\_hierarchy": "1:1171", "Is\_active":true), ("Organization\_id":1170, "Organization\_name": "June\_PK1", "Parent\_id": "Organization\_description": "June\_NAme", "Display June\_PK1", "Organization\_hierarchy": "1:1171; "Js\_active":true), ("Organization\_id":1172, "Organization\_name": "June\_PK1", "Parent\_id": "Organization\_description": "June\_NAme", "Display June\_PK1", "Organization\_hierarchy": "1:1171; "Js\_active":true), ("Organization\_id":1172, "Organization\_name": "June\_PK1", "Parent\_id": ", "Organization\_description": "June\_NAme", "Display June\_YC1", "Organization\_hierarchy": "1:1173: "Js\_active":true), ("Organization\_id":1172, "Organization\_name": "June\_YC1", "Parent\_id": ", "Organization\_description": "MAC\_PARENT, "Organization\_hierarchy": "1:1173: "Js\_active":true), ("Organization\_id":1172, "Organization\_name": "June\_YC1", "Organization\_description": "June\_NAme", "Display June\_YC2, Godd, "Parent\_id": 1, "Organization\_description": "MAC\_PARENT

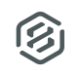

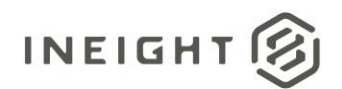

Querying the API in the browser is a way to determine if the API is available – any 400 errors would indicate there is an issue within API Management. However, if the API returns results here, but not in a separate tool, there may be an issue with the connection method.

# **PowerBI**

PowerBI provides an out of the box connector that can be used to connect to the Reporting APIs.

After opening PowerBI Desktop, select "Get Data"

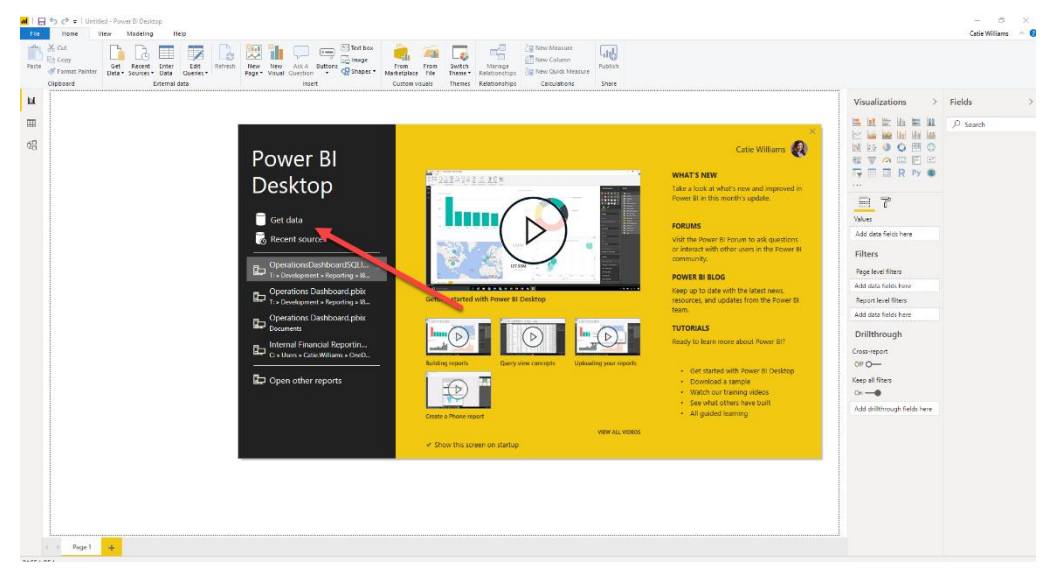

The connector to use is OData feed

At this time, the URL needs to be entered for the environment manually.

If the environment is Production or TST, the prefix URL is:

https://api.ineight.com/reporting/v1/

After the v1 - the URL needs to have the environment specified, followed by /odata

Example:

https://api.ineight.com/reporting/v1/customerenvironmentname/odata

After the URL has been entered, select "Ok"

NOTE: "API.Ineight.com" should be used with Production <u>AND</u> test/lower environments. The screenshots below are using APItest.ineight.com, this is not available for production or TST environments.

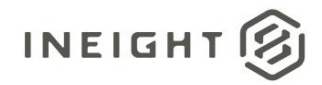

| Image: Poly of a location in the second in the second in the se | The frame of the former of the former of the     | CoseWilaws A                                                                                                    |
|----------------------------------------------------------------------------------------------------|----------------------------------------------------------------------------------------------------|----------------------------------------------------------------------------------------------------|
| ¥<br>⊒<br>⊄                                                                                                    | OData feed<br>Tota Obarost<br>Tota Control of the State of the State of th | Valuation:     >     Pice       Image: State State |
| PAGE10F1                                                                                                    |                                                                                                    | De la                                                                                                    |

A dialog box will appear prompting for permissions – the user must select Organization Account; accessing these APIs requires permissions in the application. Select Organization Account > Sign In

|                        | OData feed                                             | × |
|------------------------|--------------------------------------------------------|---|
| Anonymous              | 🗄 https://apitest.incight.com/reporting/v1/t01in8-qa-1 |   |
| Windows                | You aren't sign 'to .                                  |   |
| Basic                  | Select which level to apply these settings to          |   |
| Web API                | https://apitest.ineight.com/                           |   |
| Organizational account |                                                        |   |
|                        | Connect Cancel                                         |   |
|                        |                                                        |   |

A dialog box appears for the user to select their account

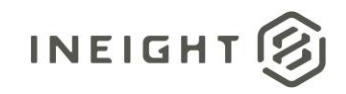

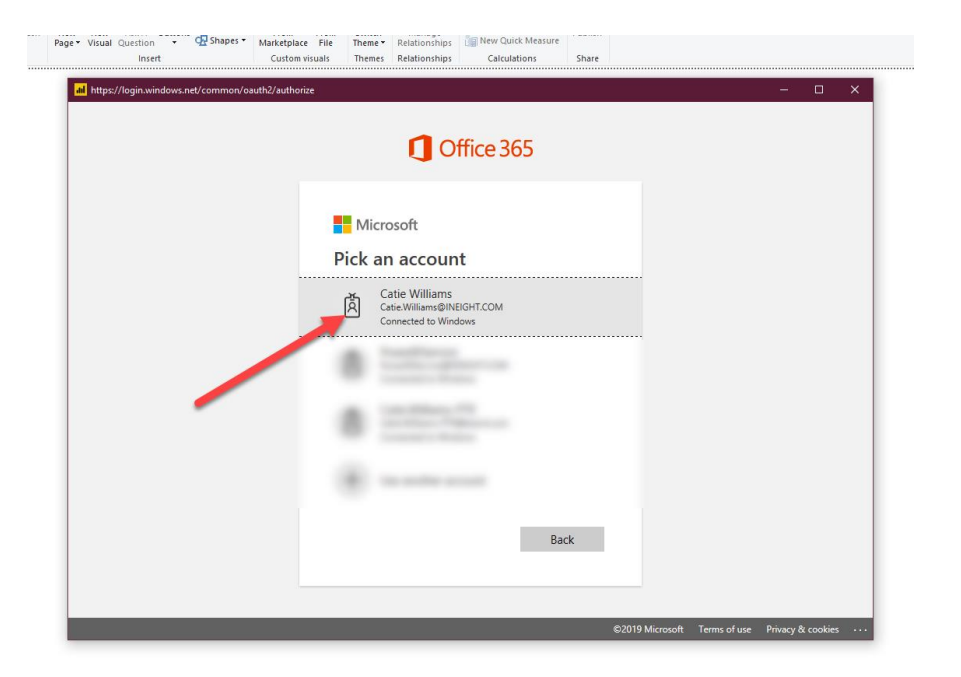

A message should indicate that the user is signed in, select Connect

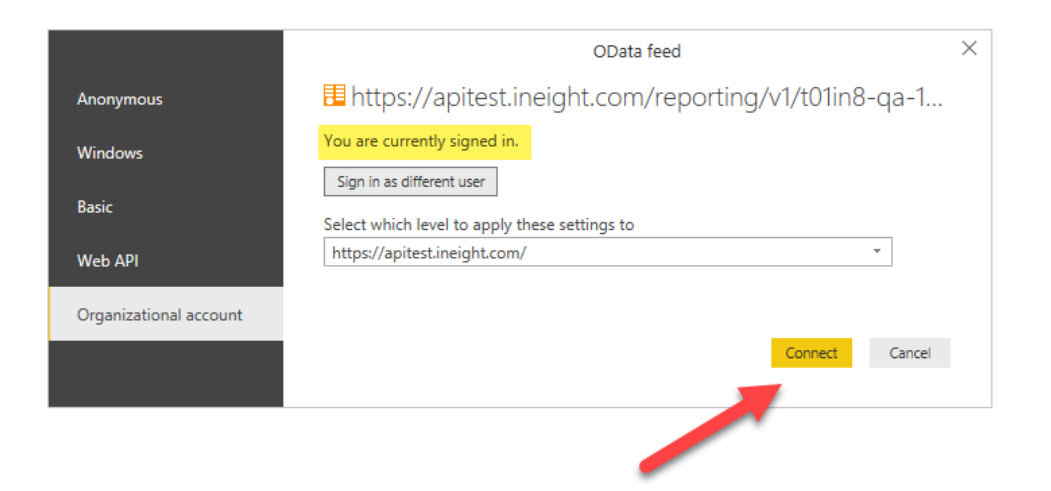

NOTE: To access these APIs, you are required to have permissions assigned to your role in InEight Core Platform under Suite administration > Roles and Permissions > Explore >

| Explore    |                                   |            |        | ^ |
|------------|-----------------------------------|------------|--------|---|
| Select all |                                   |            | Search |   |
|            | Reporting APIs                    | Select all |        |   |
|            | O View Capital APIs               | A          |        |   |
|            | O View Compliance APIs            |            |        |   |
|            | O View legacy Completions APIs    |            |        |   |
|            | O View Completions web APIs       |            |        |   |
|            | (a) View Contract and Change APIs |            |        |   |
|            | @ View Control APIs               | •          |        |   |

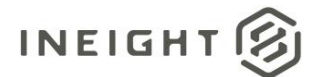

A list of all the available APIs will appear, select either one or multiple APIs to load the data into your PowerBI file. After selecting, click load. It will take a little bit for all the data to load into the file, depending on the data volume in Project Suite.

| ter Edit Refresh New New Page Visual | Ask A Buttons A Buttons A |                                                                                                    |
|--------------------------------------|----------------------------------------------------------------------------------------------------|----------------------------------------------------------------------------------------------------|
| nal data                             | Navigator                                                                                                    | Visu                                                                                                    |
|                                      | Display Options *  Display Options *  No items selected for preview  SelfService_Control_CurrentProjectForecast SelfService_Control_CurrentProjectForecastDetail SelfService_Control_CurrentProjectForecastDetail SelfService_Control_CurrentProjectForecastDetail SelfService_Control_CurrentProjectForecastDetail SelfService_Control_CurrentProjectForecastDetail SelfService_Core_Dregit SelfService_Core_Dregit SelfService_Core_User SelfService_Core_User SelfService_Plan_ClaimingScheme SelfService_Plan_ComponentCharacteristic                                                                                                    | Value<br>Add -<br>Filte<br>Page<br>Add c<br>Repo<br>Add c<br>Drill<br>Cross-<br>Off C<br>Keep a<br>Add c |
|                                      | Select Related Tables Load Edit Cancel                                                                                                    |                                                                                                    |

Please note that we have one instance that spans multiple releases. If you are on an earlier version of Project Suite, you will see APIs that are offered with more recent releases as well. You will not have access to these APIs as your application infrastructure is not updated to support the newer APIs. Newer version's APIs will appear as they do in the black box in the screen shot below. The same will apply with connecting to Excel.

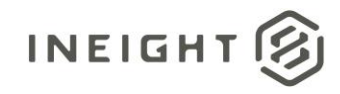

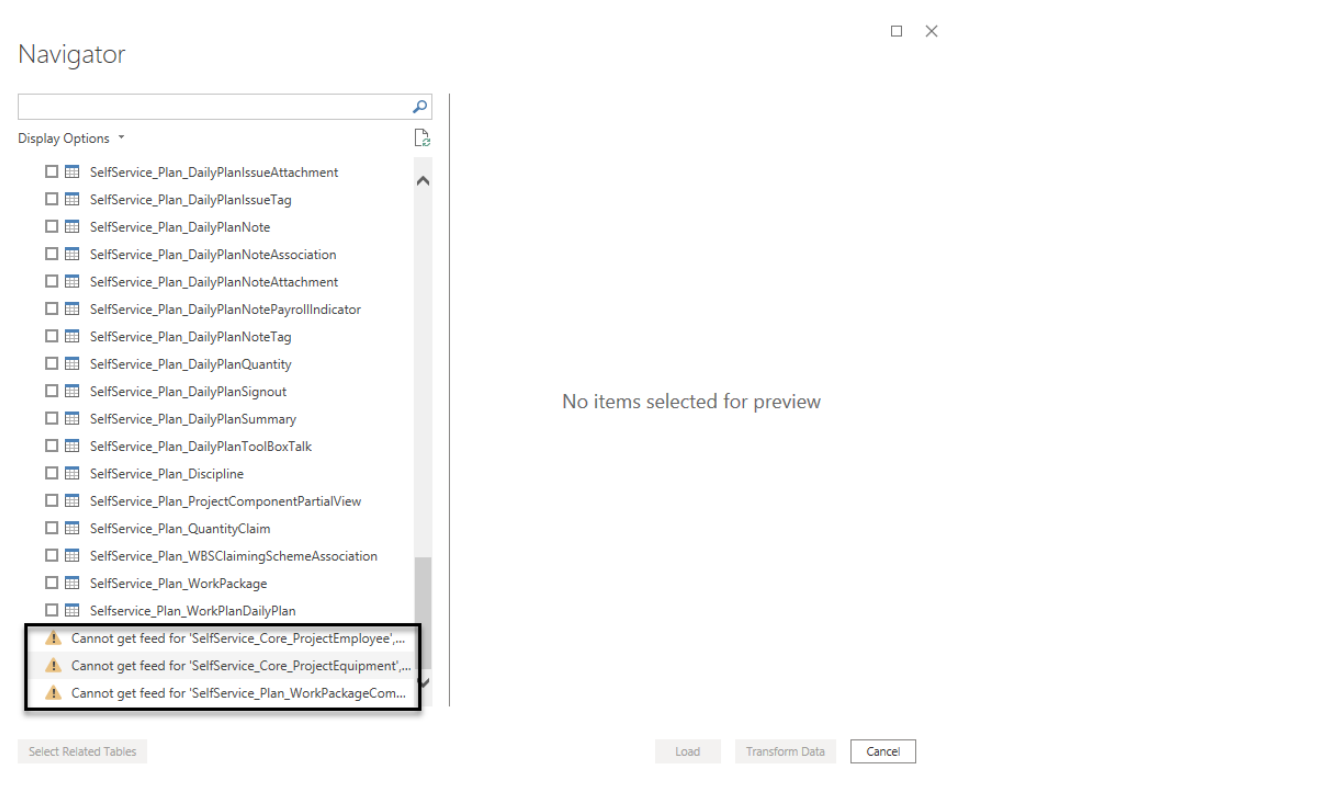

After loading the data, the APIs should appear on the right-hand side under the "Fields" pane

| <mark>ש</mark>   = ל ל י   Unitled - Power Bl Desitop                                                                                                    |                                                                                                    | - 0<br>Cala William                                                                                                    | × |
|----------------------------------------------------------------------------------------------------|----------------------------------------------------------------------------------------------------|----------------------------------------------------------------------------------------------------|---|
| The second second secon |                                                                                                    | Cate vinialis                                                                                                    |   |
| ы                                                                                                    | Visualizations >                                                                                                    | Fields                                                                                                    | > |
|                                                                                                    | If is in the interval of the interval of | Sesch     Sesch     S |   |

The APIs have also been automatically related to one another, which can be seen under the modeling tab

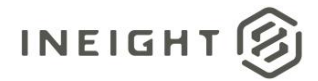

| Selfservice, Plan, Co                                                                                                    | î  | Properties                                                   | > | Fields                                                                                                    |
|----------------------------------------------------------------------------------------------------|----|--------------------------------------------------------------|---|----------------------------------------------------------------------------------------------------|
| Component, characteristi.                                                                                                    | a. |                                                              |   | ✓ Search                                                                                                    |
| <pre>     Generative de la constance de la constance de la coc</pre> |    | Select one or more model<br>objects to set their properties. |   | <ul> <li>Search</li> <li>III Selfservice_Core_Organizations</li> <li>III Selfservice_Core_Project</li> <li>IIII Selfservice_Planc_ClaimingScheme</li> <li>IIII Selfservice_Planc_ClaimingSchemeStep</li> <li>IIII Selfservice_Planc_ClaimingSchemeStep</li> <li>IIII Selfservice_Planc_Discipline</li> </ul> |
|                                                                                                    |    |                                                              |   |                                                                                                    |
| All tables +                                                                                                    |    |                                                              |   |                                                                                                    |

# Excel

The reporting APIs can also be accessed via Excel, or any tool that supports OData APIs and Azure Active Directory (AD).

Within Excel, navigate to the "Data" tab, select "Get Data", select "From Other Sources"

| Auto          | oSave 🔍 off 📙 🕤 - (                        | ¢* ∓                              |             |                             |                     |             |                              |                               | Book1                               | - Excel            |                              |
|---------------|--------------------------------------------|-----------------------------------|-------------|-----------------------------|---------------------|-------------|------------------------------|-------------------------------|-------------------------------------|--------------------|------------------------------|
| File          | Home Insert Pa                             | age Layout Form                   | iulas Data  | Review View                 | w Help T            | eam Q Te    | ell me what you              | want to do                    |                                     |                    |                              |
| Get<br>Data • | From From From Table<br>Text/CSV Web Range | A Recent Existi<br>Sources Connec | ng<br>tions | Queries & Con<br>Properties | nections Â↓ [<br>∡↓ | Sort Filter | Clear<br>Reapply<br>Advanced | Text to Flash<br>Columns Fill | Remove Data<br>Duplicates Validatio | Consolidate<br>n * | Relationships Mana<br>Data M |
|               | From <u>F</u> ile                          | ta<br>f <sub>x</sub>              | Que         | ries & Connectio            | ns                  | Sort & F    | ilter                        |                               | Da                                  | a Tools            |                              |
|               | From <u>D</u> atabase                      | Þ D                               | E F         | G                           | H I                 | J           | К                            | L M                           | N O                                 | Р                  | Q R                          |
|               | From <u>A</u> zure                         | F                                 |             |                             |                     |             |                              |                               |                                     |                    |                              |
| B             | From Online Services                       | F                                 |             |                             |                     |             |                              |                               |                                     |                    |                              |
| Þ             | From Other Sources                         |                                   |             |                             |                     |             |                              |                               |                                     |                    |                              |
| Ģ             | Combine Queries                            | F                                 |             |                             |                     |             |                              |                               |                                     |                    |                              |
|               | aunch Power Query Editor                   |                                   |             |                             |                     |             |                              |                               |                                     |                    |                              |
| Q D           | ata <u>C</u> atalog Search                 |                                   |             |                             |                     |             |                              |                               |                                     |                    |                              |
| ար 🔽          | ly Data Catalog Queries                    |                                   |             |                             |                     |             |                              |                               |                                     |                    |                              |
| 🔒 D           | ata Source <u>S</u> ettings                |                                   |             |                             |                     |             |                              |                               |                                     |                    |                              |
| 🗈 C           | uery Options                               |                                   |             |                             |                     |             |                              |                               |                                     |                    |                              |
| 10            |                                            |                                   |             |                             |                     |             |                              |                               |                                     |                    |                              |
| 18            |                                            |                                   |             |                             |                     |             |                              |                               |                                     |                    |                              |
|               |                                            |                                   |             |                             |                     |             |                              |                               |                                     |                    |                              |

Select "From OData Feed"

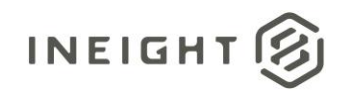

#### AutoSave 💿 Off) 📙 🕤 - 👌 - 🗧 Home Insert Page Layout Formulas Data Review Q٦ View Help Team Queries & Connections 6 \_\_ From From Text/CSV Web Z↓ Sort From From Table/ Recent Existing Refresh Filte 🔒 Edit Links Data 🕶 Range Sources Connections All ta Queries & Connections Sort & ٦ From File $f_{x}$ From <u>D</u>atabase D Е G н J From <u>A</u>zure From Online Services . From Other Sources From Table/Range From Other Sources Combine ( Import data from other Launch Pov From Microsoft Query Data Catalog Search (III) My Data Catalog Queries From SharePoint List Data Source Settings... From OData Feed Query Ogtions 80--17 From Hadoop File (HDFS) 18 19 From <u>A</u>ctive Directory 20 21 22 From Microsoft Exchange 23 24 From ODBC 25 26 From OLEDB 27 28 Blank Query 29 30 31

Like the experience in PowerBI, you will let enter a modified URL for the environment you want to connect to.

At this time, the URL needs to be entered for the environment manually.

If the environment is a QA or TST the prefix URL is:

https://apitest.ineight.com/reporting/v1/

If the environment is Production, the prefix URL is:

https://api.ineight.com/reporting/v1/

After the v the release level needs to be specified then, the specific environment, followed by /odata Example:

https://apitest.ineight.com/reporting/v1/t01in8-qa-191-sea/odata

Or

https://api.ineight.com/reporting/v1/customerenvironmentname/odata

After the URL has been entered, select "Ok"

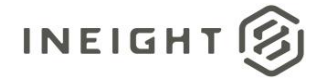

|         |                      |                |              |             |    |   |     | ~     | 1 |
|---------|----------------------|----------------|--------------|-------------|----|---|-----|-------|---|
|         | ta feed              |                |              |             |    |   |     | ~     |   |
| Basic   | Advanced             |                |              |             |    |   |     |       |   |
| URL     |                      |                |              |             |    |   |     |       |   |
| https:/ | /apitest.ineight.cor | n/reporting/v1 | /t01in8-qa-1 | 91-sea/odat | ta |   |     |       |   |
|         |                      |                |              |             |    |   |     |       |   |
|         |                      |                |              |             |    | 0 | K C | ancel |   |
|         |                      |                |              |             |    |   |     |       |   |
|         |                      |                |              |             |    |   |     |       |   |
|         |                      |                |              |             |    |   |     |       |   |
|         |                      |                |              |             |    |   |     |       |   |

#### You will then be prompted to verify your credentials. Make sure to select "Organizational account"

|                        |                                              | OData feed       |         | ×      |  |  |  |  |  |  |
|------------------------|----------------------------------------------|------------------|---------|--------|--|--|--|--|--|--|
| Anonymous              | 🗄 https://mt1t01kwt-                         |                  |         |        |  |  |  |  |  |  |
| Windows                | You aren't signed in.                        |                  |         |        |  |  |  |  |  |  |
| Basic                  | Sign in<br>Select which level to apply these | Sign in          |         |        |  |  |  |  |  |  |
| Web API                | https://mt1t01kwt-qa-197-sea.h               | nds.ineight.com/ | Ŧ       |        |  |  |  |  |  |  |
| Organizational account | Back                                         |                  | Connect | Cancel |  |  |  |  |  |  |
|                        |                                              |                  |         |        |  |  |  |  |  |  |
|                        |                                              |                  |         |        |  |  |  |  |  |  |
|                        |                                              |                  |         |        |  |  |  |  |  |  |
|                        |                                              |                  |         |        |  |  |  |  |  |  |

You will sign in with the account used to sign in to Project Suite

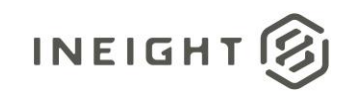

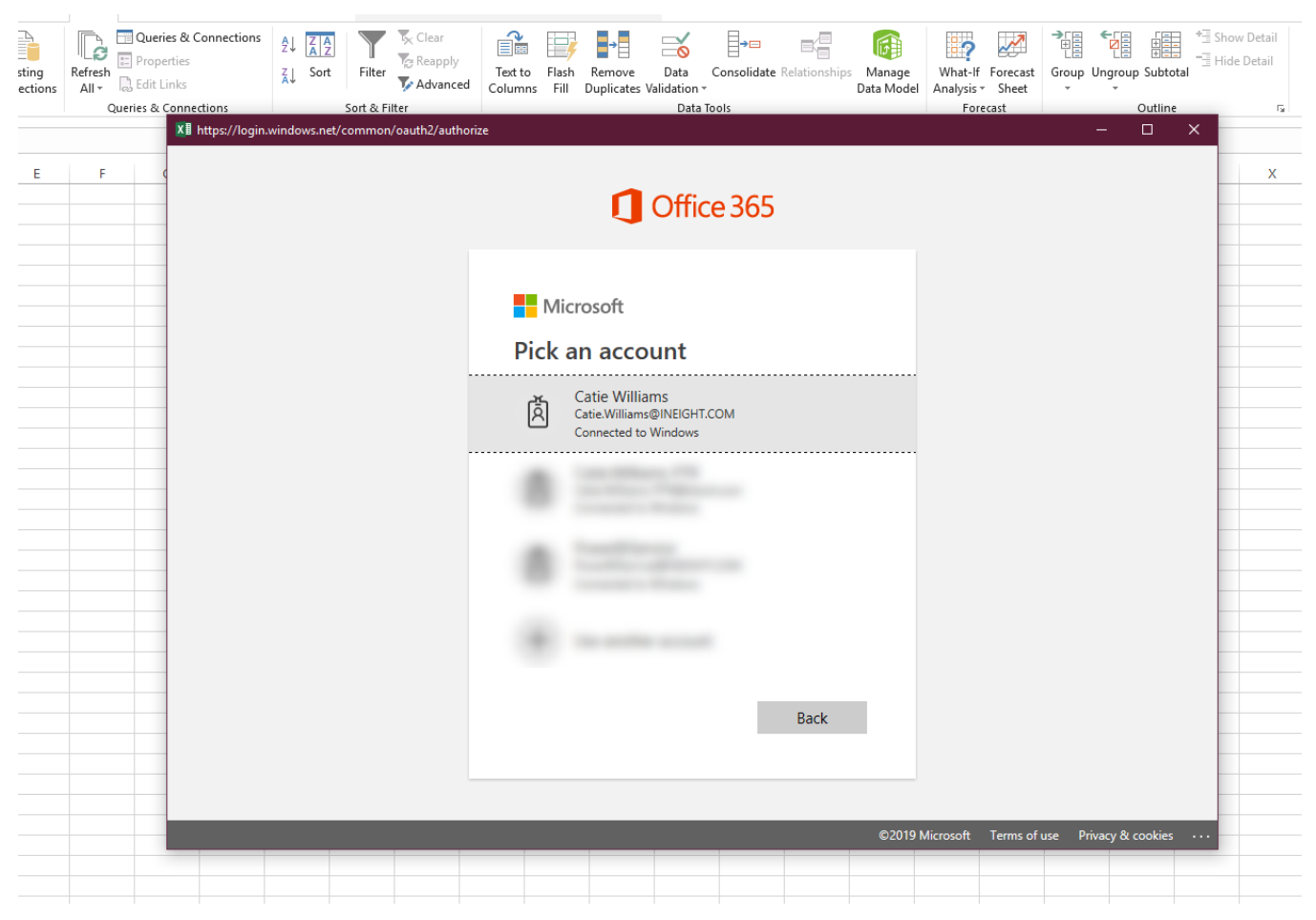

Then you will see a list of APIs that are available for querying.

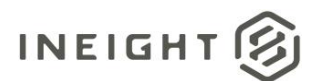

#### If you want to select Multiple in Excel, you must select "Select Multiple Items"

| ections | Sort & Filter                 |                                       | Data Tools |               | Forecast |        | Οι | utline |
|---------|-------------------------------|---------------------------------------|------------|---------------|----------|--------|----|--------|
|         |                               |                                       |            |               |          |        | ×  |        |
| Н       | Navigator                     |                                       |            |               |          |        | V  |        |
|         |                               | ٩                                     |            |               |          |        |    |        |
|         | Select multiple items         |                                       |            |               |          |        |    |        |
|         |                               |                                       |            |               |          |        |    |        |
|         |                               | La                                    |            |               |          |        | -  |        |
|         | SolfSonvice Calendar          | A A A A A A A A A A A A A A A A A A A |            |               |          |        |    |        |
|         | SelfService_Calendar          | Codate                                |            |               |          |        |    |        |
|         | SelfService_Control_Account   | LOGED CT Aur                          |            |               |          |        | -  |        |
|         | SelfService_Control_Dauger    |                                       |            |               |          |        |    |        |
|         | SelfService Control CostItem  | Actual                                |            |               |          |        |    |        |
|         | SelfService Control CostItem  | Characteristi                         |            |               |          |        |    |        |
|         | SelfService Control CostItem  | Detail                                |            | 1 . 14        |          |        | -  |        |
|         | SelfService Control CurrentP  | rojectForecast                        | No item se | elected for p | review   |        |    |        |
|         | SelfService Control CurrentP  | rojectForecas                         |            |               |          |        |    |        |
|         | SelfService Core AccountCo    | de                                    |            |               |          |        | -  |        |
|         | SelfService Core Organization | ns                                    |            |               |          |        |    |        |
|         | SelfService_Core_Project      |                                       |            |               |          |        |    |        |
|         | SelfService_Core_UnitOfMeas   | sure                                  |            |               |          |        |    |        |
|         | SelfService_Core_User         |                                       |            |               |          |        | -  |        |
|         | SelfService_Core_UserOrgani   | zation                                |            |               |          |        |    |        |
|         | SelfService_Core_UserProject  |                                       |            |               |          |        |    |        |
|         | SelfService_Plan_ClaimingSch  | ieme                                  |            |               |          |        |    |        |
|         | SelfService_Plan_ClaimingSch  | nemeStep 💙                            |            |               |          |        | -  |        |
|         |                               |                                       |            |               |          |        |    |        |
|         | Select Related Tables         |                                       |            | Load          | d 🔻 Edit | Cancel |    |        |
|         |                               |                                       |            |               |          |        |    |        |
| _       |                               |                                       |            |               |          |        |    |        |

8

The tables will load into your excel file

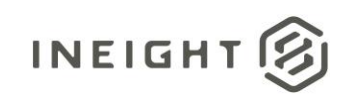

| Image: Index: Fage Cayboa       Page Cayboa       Pag | r share                                                                   |
|----------------------------------------------------------------------------------------------------|---------------------------------------------------------------------------|
|                                                                                                    |                                                                           |
|                                                                                                    | ~                                                                         |
| A     B     C     D     E     F     G     H     I     J     K     L     M     N     O     P     Q     R     S     T     U     V     V     X     V     Z     Z       0     -     -     -     -     -     -     -     -     -     -     -     -     -     -     -     -     -     -     -     -     -     -     -     -     -     -     -     -     -     -     -     -     -     -     -     -     -     -     -     -     -     -     -     -     -     -     -     -     -     -     -     -     -     -     -     -     -     -     -     -     -     -     -     -     -     -     -     -     -     -     -     -     -     -     -     -     -     -     -     -     -     -     -     -     -     -     -     -     -     -     -     -     -     -     -     -     -     -     -     -     -     -     -     -     -     -     - <th>&amp; C ▼ ×<br/>nections<br/>te_Core_Project<br/>ata<br/>e_Plan_Discipline<br/>ata</th>                                                                                                    | & C ▼ ×<br>nections<br>te_Core_Project<br>ata<br>e_Plan_Discipline<br>ata |
| 2 <t< td=""><td></td></t<>                                                                                                    |                                                                           |

When it is finished loading, it will show the number of records in each table, the data is then ready for your analysis. You can save this file and refresh the data vs reconnecting every time.

| Outlin | e | Fail |   |   | *                                                                                                    |
|--------|---|------|---|---|----------------------------------------------------------------------------------------------------|
|        |   |      |   |   | ~                                                                                                    |
|        | W | X    | Y | Z | Queries & C<br>Queries Connections<br>3 queries<br>SelfService_Core_Project<br>13,553 rows loaded.<br>SelfService_Plan_Discipline<br>41 rows loaded.<br>SelfService_Plan_ClaimingS<br>69,588 rows loaded. |
|        |   |      |   |   |                                                                                                    |

If you want to add more data to the Excel sheet, you simply go back to "Data" > "Get Data"

# Legacy Completions Dynamic API

To access the data available via Reshaper for Legacy Completions and Model, you will need to use the following link instead of the link provided above:

https://api.ineight.com/reporting-completions/v1/customerenvironmentname/odata

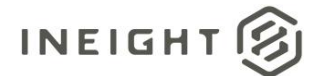

# OData link filtering

You can limit the data you bring into your PowerBI or Excel files by applying a filter to your OData link.

For example, if you wanted to filter the results of the SelfService\_Core\_Project API to just Project Id 1, you would add the following:

#### Project\_ld eq 1

#### OData link:

https://apitest.ineight.com/reporting/v1/mt1t01kwt-qa-211sea/odata/SelfService\_Core\_Project?\$filter=Project\_ID eq 1

You will need to know the name of the field you would like to filter and the data type. This will help you format the syntax for the filter. Typically, text fields will require single quoted around the text you are filtering on, for example:

#### Project\_Display eq 'Test Project'

OData link:

https://apitest.ineight.com/reporting/v1/mt1t01kwt-qa-211sea/odata/SelfService\_Core\_Project?\$filter=Project\_Display eq 'Test Project'

Whereas, like above, the Project\_Id field is a numeric value field, so no quotes are required.

NOTE: The Power BI server does not support scheduled refreshes on OData links that have been filtered. You cannot utilize a filtered OData link to access data in a Power BI file, publish it to the Power BI Server, and set a refresh schedule. Power BI will only allow you to create a refresh schedule on dashboards that are using the "base" link. Ex:

Filtered: https://apitest.ineight.com/reporting/v1/mt1t01kwt-qa-211sea/odata/SelfService\_Core\_Project?\$filter=Project\_Display eq 'Test Project'

VS

#### Not filtered (base): https://apitest.ineight.com/reporting/v1/mt1t01kwt-qa-211-sea/odata

You can also use this methodology to select specific columns from the APIs to load into your PowerBI file rather than pulling all columns into the file. The values you will enter here should be a comma separated list of the fields you wish to pull in, the text from the \$select parameter is included below:

#### Project\_Id, Project\_Display

OData link:

https://apitest.ineight.com/reporting/v1/mt1t01kwt-qa-211sea/odata/SelfService\_Core\_Project?\$select=Project\_Id, Project\_Display

NOTE: this is a method to create and test your OData filters or select list, you can also add the filters to your OData link manually if you are familiar with the syntax.

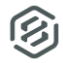

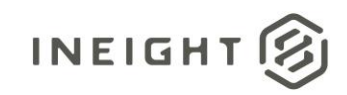

# Postman

APIs can also be viewed via Postman

Before this process can be started, you will need to request the following from your InEight account representative:

- Tenant ID
- Resource ID
- ClientID
- ClientSecret

This information should be kept private as it will provide access to data in the application.

Get

Under Get enter the application URL followed by /reportwebservices/odata

The full URL should look like this:

https://TenantInfo.hds.ineight.com/reportwebservices/odata

#### Select Get New Access Token

| File Edit View Help                       |                                                                                                    |                                                                                                    | 2                                                   |
|-------------------------------------------|----------------------------------------------------------------------------------------------------|----------------------------------------------------------------------------------------------------|-----------------------------------------------------|
| 🕂 New 💉 Import Runner 📭                   |                                                                                                    | 👬 My Workspace 👻 🗼 Invite                                                                                                    | 🎯 📽 🖡 🌢 🤍 Sign In                                   |
| Q Filter<br>History Collections APIs BETA | GET https://                                                                                                    |                                                                                                    | No Environment 🔹 🐼 🛱                                |
| Save Responses Clear all Today            | GET • https:/ v/reportwebsenvices/                                                                                                    | uler .                                                                                                    | Send • Save •                                       |
| 687                                       | Params Auchanization Headers (0) Body Pre-request So<br>TYPE<br>DAuch 2.0                                                                                                    | ript: Tests Settings<br>Meads up! These parameters hold sensitive data. To keep this data secure while working in a collaborative environment, we recommend using variables and the secure while working in a collaborative environment, we recommend using variables are set of the secure while working in a collaborative environment, we recommend using variables are set of the secure while working in a collaborative environment, we recommend using variables are set of the secure while working in a collaborative environment, we recommend using variables are set of the secure while working in a collaborative environment, we recommend using variables are set of the secure while working in a collaborative environment, we recommend using variables are set of the secure while working in a collaborative environment, we recommend using variables are set of the secure while working in a collaborative environment, we recommend using variables are set of the secure while working in a collaborative environment. | Cookies Code<br>ables. Learn more about variables X |
|                                           | The authoritation data will be automatically generated when you send<br>the request. Learn more about authoritation<br>Add authoritation data to<br>Request Headers •                                                                                                    | Access Token Get, New Access Token                                                                                                    | Available Tokens 🔹                                  |
|                                           | Body Cookies Headers (12) Test Results                                                                                                    | Sale: 10 CK                                                                                                    | Time: 4.55s Size: 1.66 KB Save Response +           |
|                                           | Pretty Raw Preview Visualize BETA JON *                                                                                                    |                                                                                                    | <b>m</b> Q                                          |
|                                           | <pre>}, ''sam:': "Saldencis_Core_Organizations", ''sadd:': "EntitySat', ''saldencis_Core_Organizations" ''sald': "Saldencis_Core_Organizations" ''same': "Saldencis_Core_AccountCode", ''same': "Saldencis_Core_AccountCode" ''same': "Saldencis_Core_MoserProject", ''sald': "saldencis_Set', ''sald': "Saldencis_Core_MoserProject" ''sald': "Saldencis_Core_MoserProject" ''sald': "Saldencis_Core_MoserProject" ''sald': "Saldencis_Core_MoserProject" ''sald': "Saldencis_Core_MoserProject" ''sald': "Saldencis_Core_MoserProject"</pre> |                                                                                                    |                                                     |
|                                           |                                                                                                    |                                                                                                    | 😁 Bootcamp 🖬 👸 (?)                                  |

Token Name Select Token Name

Grant Type Select Client Credentials

Access Token URL:

This is a URL that will retrieve the token - it will look similar to this:

https://login.microsoftonline.com/in8nonprod.onmicrosoft.com

To determine what this URL is, open an incognito browser, enter your application URL and select enter – this will show you what your login URL is

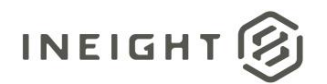

NOTE: When connecting to production or a test environment – your URL will not indicate in8nonprod – it will likely indicate your tenant name. This is just an example.

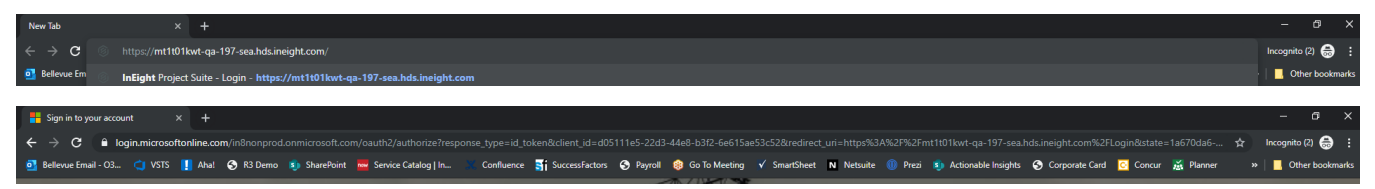

Copy the URL and add the following to the end of the URL: /oauth/v2.0/token

The URL should look like this:

https://login.microsoftonline.com/<tenant>/oauth2/v2.0/token

If you are working in a B2C tenant, you can also fill in the tenant portion above with the following: "usab2c.onmicrosoft.com"

Client ID Enter the provided client ID

Client Secret Enter the provided client secret

Client Authentication Select Send as Basic Auth Header

Request Token Select Request Token

Scope

Using APIM end point, the scope parameter value should be: https://api.ineight.com/.default

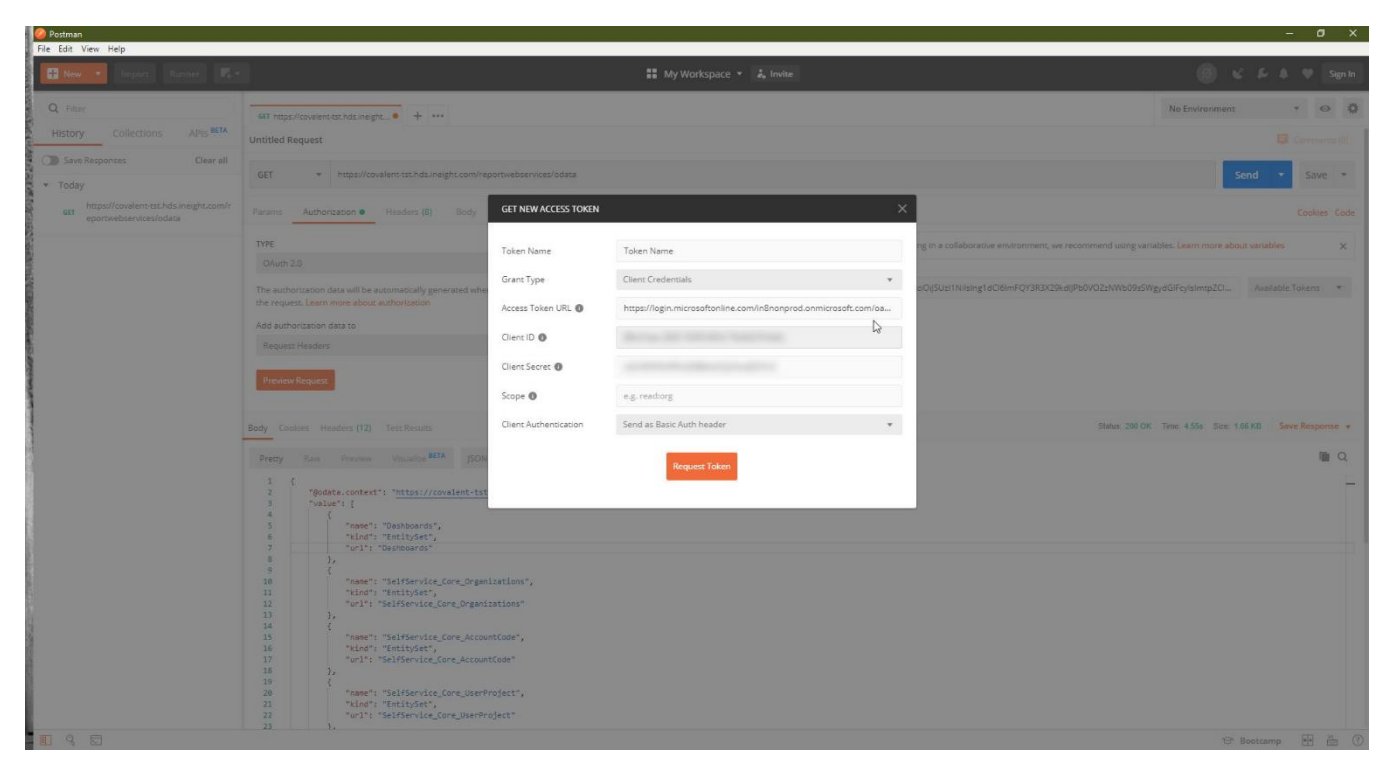

You will then be taken back to the main postman screen, select Code

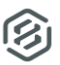

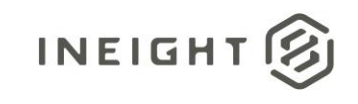

| le Edit View Help             |                                                                                                    |                                                                                                    |                                           |
|-------------------------------|----------------------------------------------------------------------------------------------------|----------------------------------------------------------------------------------------------------|-------------------------------------------|
| 🕂 New 👻 Import Runner 📭       |                                                                                                    | 👪 My Workspace 🔹 👗 Invite                                                                                                    | 🎯 & & ≱ ♥ Sign In                         |
| Q Filter                      | GET https://                                                                                                    |                                                                                                    | No Environment 🔹 💿 🔅                      |
| History Collections APIs BETA | Untitled Request                                                                                                    |                                                                                                    | 📮 Commente (0)                            |
| Save Responses Clear all      | GET + https://www.sensions                                                                                          | (mass.                                                                                                    | Send * Save *                             |
| * Today                       |                                                                                                    |                                                                                                    | Send + Save +                             |
| GET                           | Params Authorization • Headers (8) Body Pre-request S                                                               | cript Tests Settings                                                                                                    | Cookies Code                              |
|                               | TYPE                                                                                                    | Heads up! These parameters hold sensitive data. To keep this data secure while working in a collaborative environment, we recommend using variable of the secure while working in a collaborative environment, we recommend using variable of the secure while working in a collaborative environment, we recommend using variable of the secure while working in a collaborative environment, we recommend using variable of the secure while working in a collaborative environment, we recommend using variable of the secure while working in a collaborative environment. | ables. Learn more about variables         |
|                               | 0Auth 2.0 💌                                                                                                    |                                                                                                    |                                           |
|                               | The authorization data will be automatically generated when you send<br>the request. Learn more about authorization | Access Token                                                                                                    | Available Tokens 🔹                        |
|                               | Add authorization data to                                                                                           | Get New Access Token                                                                                                    |                                           |
|                               | Request Headers *                                                                                                   |                                                                                                    |                                           |
|                               | Preview Request                                                                                                    |                                                                                                    |                                           |
|                               |                                                                                                    |                                                                                                    |                                           |
|                               | Body Cookies Headers (12) Test Results                                                                              | Statur: 200 OK                                                                                                    | Time: 4.55s Size: 1.66 KB Save Response 🔻 |
|                               | Pretty Raw Preview Visualize                                                                                        | F                                                                                                    | <b>Q</b>                                  |
|                               | 1 {<br>2   "Bodata.context":                                                                                        | 5                                                                                                    | 1                                         |
|                               | 3 "velue": [<br>4 {                                                                                                 |                                                                                                    |                                           |
|                               | 6 "kind": "EntitySet",<br>7 "utl": "Dashboards"                                                                     |                                                                                                    |                                           |
|                               | 8 },<br>9 {                                                                                                    |                                                                                                    |                                           |
|                               | <pre>10 "name": "SelfService_Core_Organizations",<br/>11 "kind": "EntitySet",</pre>                                 |                                                                                                    |                                           |
|                               | 12 "url": "SelfService_Core_Organizations"<br>13 },                                                                 |                                                                                                    |                                           |
|                               | 14 {<br>15 "name": "SelfService_Core_AccountCode",                                                                  |                                                                                                    |                                           |
|                               | 16 "kind": "EntitySet",<br>17 "url": "SelfService_Core_AccountCode"                                                 |                                                                                                    |                                           |
|                               | 18 },<br>19 (                                                                                                    |                                                                                                    |                                           |
|                               | 20 "name": "SelfService_Core_UserProject",                                                                          |                                                                                                    |                                           |
|                               | 22 "unl": "SelfService_Core_UserProject"                                                                            |                                                                                                    |                                           |
| 9 9                           |                                                                                                    |                                                                                                    | 😌 Bootcamp 📑 🏭 🕐                          |

This will show you the code snippet, based on whichever method you want to use (C#, etc)

| File Edit View Help                                                 |                                                                                                    |                                                                                                    |                                                                                      |
|---------------------------------------------------------------------|----------------------------------------------------------------------------------------------------|----------------------------------------------------------------------------------------------------|--------------------------------------------------------------------------------------|
| 🔛 New 🔹 Import Russee                                               |                                                                                                    | 🗱 My Workspace 👻 🌲 Invite                                                                                                    | ⊚ € 5-A Ψ Senin                                                                      |
| Q. Editor                                                           | SET Partes //enualities.ett tois consists                                                                                                    |                                                                                                    | No Environment * 💀 🖗                                                                 |
| History Collections APIs BETA                                       | Untitled Request                                                                                                    | GENERATE CODE SNIPPETS X                                                                                                    | Common IV                                                                            |
| D Save Responses Clear all                                          |                                                                                                    |                                                                                                    |                                                                                      |
| * Today                                                             | GET + https://covalent-tst.hds.ineigi                                                                                                    | Cir (RestSharp) 🐨                                                                                                    | Send • Save •                                                                        |
| 667 https://covalent-tst.hds.ineight.com/r<br>eportwebsen/ces/odata | Peramo Authorization @ Headlon (8) 1 jun client = new RestClient("https:// v/reportureservices/odata");<br>2 van request = new RestRaquet("ktho.dRT);<br>7 request.advest("cktho.drt); "horization");                                                                                                    |                                                                                                    | Cookies 2000                                                                         |
|                                                                     | TYPE                                                                                                    | <pre>4 request.AddHeader("Connection", "keep-alive"); 5 request.AddHeader("Accept-Encoding", "grip, deflate"); 6 context addHeader("Accept-Encoding", "grip, deflate"); 7 context addHeader("Accept-Encoding", "grip, deflate"); 7 context addHeader("Connection"); 7 context addHeader("Connection"); 7 context addHeader("Connection"); 7 context addHeader("Connection"); 7 context addHeader("Connection"); 7 context addHeader("Connection", "keep-alive"); 7 context addHeader("Connection", "keep-alive"); 7 context addHeader("Connection"; 7 context addHeader("Connection"; 7 context addHeader("Connection"; 7 context addHeader("Conn</pre> | laborative environment, we recommend using variables. Lesim more about variables 🛛 🗙 |
|                                                                     | DAuth 2.0                                                                                                    | 7 request.AddHeader("Postman.inclen", 6                                                                                                    |                                                                                      |
|                                                                     | The authorization data will be automatically gene<br>the request. Addreader ("Cache Control", "no-cache");<br>the request. Jadreader ("los-capet", "">);<br>the request. Jadreader ("los-capet", "">);<br>the request. Jadreader ("los-capet", "">);<br>the request. Jadreader ("los-capet", "">);<br>the request. Jadreader ("los-capet", "");<br>the request. Jadreader ("los-capet", "");<br>the request. Jadreader ("los-capet", "so-tanellautiner/7.18.6");                                                                                                    |                                                                                                    | NileIng1dCl6imFQY3R3X29kdl/Pb0V02zNWb09sSWgydGlFcyteImtp2Cl Available:Takens *       |
|                                                                     | Add authorization data to                                                                                                    | 11 request.AddHeader("Authorization", "Bearer                                                                                                    |                                                                                      |
|                                                                     | Requess Headers                                                                                                    |                                                                                                    |                                                                                      |
|                                                                     | Property lies of the lies of the lies of t |                                                                                                    |                                                                                      |
|                                                                     | - new word user                                                                                                    |                                                                                                    |                                                                                      |
|                                                                     | Body Cookles Headers (12) Test Results                                                                                                    |                                                                                                    | Status 200 OK Time 4.55s Size 1.65 KB Save Response +                                |
|                                                                     | Pretty Raw Preview Visualize BETA                                                                                                    |                                                                                                    |                                                                                      |
|                                                                     | 1 (                                                                                                    | 12 IRestResponse response = client.fxecute(request);                                                                                                    | -                                                                                    |
|                                                                     | 2 "@odsta.context": "https://cous<br>3 "velue": [                                                                                                    |                                                                                                    |                                                                                      |
|                                                                     | 5 "name": "Dashboards",                                                                                                    |                                                                                                    |                                                                                      |
|                                                                     | 7 "unl": "Deshboerds"                                                                                                    |                                                                                                    |                                                                                      |
|                                                                     |                                                                                                    |                                                                                                    |                                                                                      |
|                                                                     | 10 "kind": "EntitySet",                                                                                                    | _urganizations",                                                                                                    |                                                                                      |
|                                                                     | 12 "url": "SelfService_Core<br>13 }.                                                                                                    | Organizations"                                                                                                    |                                                                                      |
|                                                                     | 14 {                                                                                                    |                                                                                                    |                                                                                      |
|                                                                     | 16 "Kind": "EntitySet",                                                                                                    |                                                                                                    |                                                                                      |
|                                                                     | 17 "url": "SelfService_Core                                                                                                    | AccountCode"                                                                                                    |                                                                                      |
|                                                                     | 19 (                                                                                                    |                                                                                                    |                                                                                      |
|                                                                     |                                                                                                    |                                                                                                    |                                                                                      |
|                                                                     | 22 "url": "SelfService_Core                                                                                                    | "UserProject"                                                                                                    |                                                                                      |
| 0 9 0                                                               |                                                                                                    |                                                                                                    | 19 Bootzamp 🖬 🦓 🕐                                                                    |

S